# Instalace SW VIS z internetu - Nová instalace

Novou instalací SW VIS rozumíme instalaci do adresáře, která doposud neobsahuje žádnou starší instalaci programu VIS. V naprosté většině případů se jedná o instalaci nově zakoupeného programu VIS. V některých případech se může též jednat o instalaci programu z důvodu zakoupení licence pro užívání další kopie programu na stejném počítači apod. I v tomto případě platí, že zvolený adresář neobsahuje žádnou starší instalaci programu VIS.

# Spuštění instalačního programu

Instalace programu se provádí v několika krocích podle pokynů na obrazovce, které stačí pouze potvrzovat. Celý postup je pak podrobně popsán v tomto návodu v kapitolách níže. Pokud se vám i přes to nepodaří program nainstalovat, volejte horkou linku VIS.

Instalaci SW VIS zahájíte klepnutím myší ZDE.

# Podrobný popis nové instalace SW VIS

- 1. Instalaci zahájíme tak, jako je popsáno v předchozím odstavci.
- 2. Zobrazí se okno, ve kterém zvolíme tlačítko Spustit.

Pozor! Některé internetové prohlížeče nenabídnou volbu "SPUSTIT". Potom musíme soubor uložit na disk svého počítače a spustit jej "ručně". Na postup pro ruční uložení a spuštění instalačního souboru se dostaneme klepnutím myší <u>ZDE</u>.

| Stažení s | ouboru - upozornění zabezpečení                                                                                                    | X |
|-----------|----------------------------------------------------------------------------------------------------|---|
| Chcete    | soubor spustit nebo uložit?                                                                                                    |   |
|           | Název: visload.exe<br>Typ: Aplikace, 131 kB<br>Zdroj: www.visplzen.cz<br>Spustit Uložit Storno                                                                                                    |   |
| ۲         | Přestože software stažený z Internetu může být užitečný, soubor tohoto<br>typu může poškodit počítač. Pokud zdroji plně nedůvěřujete, tento<br>software nespouštějte ani neukládejte. <u>Jaké je riziko?</u> |   |

#### Spuštění instalačního souboru

**3.** Nyní se může zobrazit varování, že stahovaný soubor má neznámého vydavatele. Vydavatelem souboru je firma VIS a můžeme tedy potvrdit tlačítko **Spustit**. (Jestliže se žádné takové hlášení neobjeví, pokračujeme dalším bodem tohoto postupu).

#### Vydavatelem souboru je firma VIS

| Internet Explorer - upozornění zabezpečení                                      |                                                                                                    |  |  |  |
|---------------------------------------------------------------------------------|----------------------------------------------------------------------------------------------------|--|--|--|
| Vydavatele se nepodařilo ověřit. Opravdu chcete spustit tento software?         |                                                                                                    |  |  |  |
| Název: visload.exe<br>Vydavatel: <b>Neznámý vydavatel</b><br>Spustit Nespouštět |                                                                                                    |  |  |  |
| 8                                                                               | Tento soubor neobsahuje platný digitální podpis ověřující jeho vydavatele.<br>Doporučujeme spouštět pouze software od důvěryhodných uživatelů. <u>Podle</u><br><u>čeho se rozhodnout, jaký software je bezpečné spustit?</u> |  |  |  |

- 4. Jestliže v tento moment nahlásí operační systém počítače chybu, že nelze pokračovat v instalaci, nejspíše není na daném počítači nainstalován program RunTime VFP9, který je nutný pro instalaci SW VIS i pro všechny programy VIS. Instalace programu RunTime VFP9 provedeme podle návodu ZDE. Po té opakujeme instalaci SW VIS.
- **5.** Zobrazí se okno **Instalace ProVIS-Stažení instalace z internetu**. Zde vidíme místo (adresář), kam budou staženy instalační soubory. Toto místo zde můžeme změnit, jestliže je k tomu nějaký důvod. Jinak doporučujeme přijmout toto nastavení a potvrdit tlačítko **Pokračovat**.

| 🛱 Instalace ProVIS - Stažení instalace ProVISu z Internetu |                                                                                                    |  |  |  |  |
|------------------------------------------------------------|----------------------------------------------------------------------------------------------------|--|--|--|--|
|                                                            | here and the second second second second second second second second second second second second second second                                                                                                    |  |  |  |  |
|                                                            | Před provedením instalace je třeba stáhnout instalační soubory.                                                                                                    |  |  |  |  |
|                                                            | Zadejte adresář, kam se má instalace stáhnout:                                                                                                    |  |  |  |  |
|                                                            | C:WIS\INSTAL\                                                                                                    |  |  |  |  |
|                                                            | Zde se nezadává umístění programu ProVIS, to se bude zadávat až později<br>v průběhu instalace. Zadává se pouze umístění stažených instalačních<br>souborů. Může jít o nějaký pracovní adresář, který se po instalaci smaže.  |  |  |  |  |
|                                                            | Po instalaci budou v tomto adresář kompletní instalační soubory. Tyto<br>soubory je pak možné zkopírovat jiram a provést z nich instalaci bez<br>nutnosti připojení k Internetu.                                              |  |  |  |  |
|                                                            | 🗹 Smazat původ <mark>n</mark> í obsah adresáře                                                                                                    |  |  |  |  |
|                                                            | Obsah adresáře se standardně předem maže a instalační soubory se<br>stahují nově. Pokud se má obsah adresáře zachovat (např. při pokračování<br>přerušeného stahování), pak je tře <mark>t</mark> a tento příznak odškrtnout. |  |  |  |  |
| VIDS                                                       | Ke stažení: 2290 KB                                                                                                    |  |  |  |  |
| www.visplzen.cz<br>Veřejná informační služba, spol. s r.o. | Staženo: KB                                                                                                    |  |  |  |  |
|                                                            | Pokračovat <u>S</u> torno                                                                                                    |  |  |  |  |

#### Stažení instalačního souboru z internetu

6. Tím dojde k zahájení instalace a otevře se okno Instalace ProVIS-Zahájení instalace. V tomto okně nic neprovádíme a zvolíme tlačítko Další.

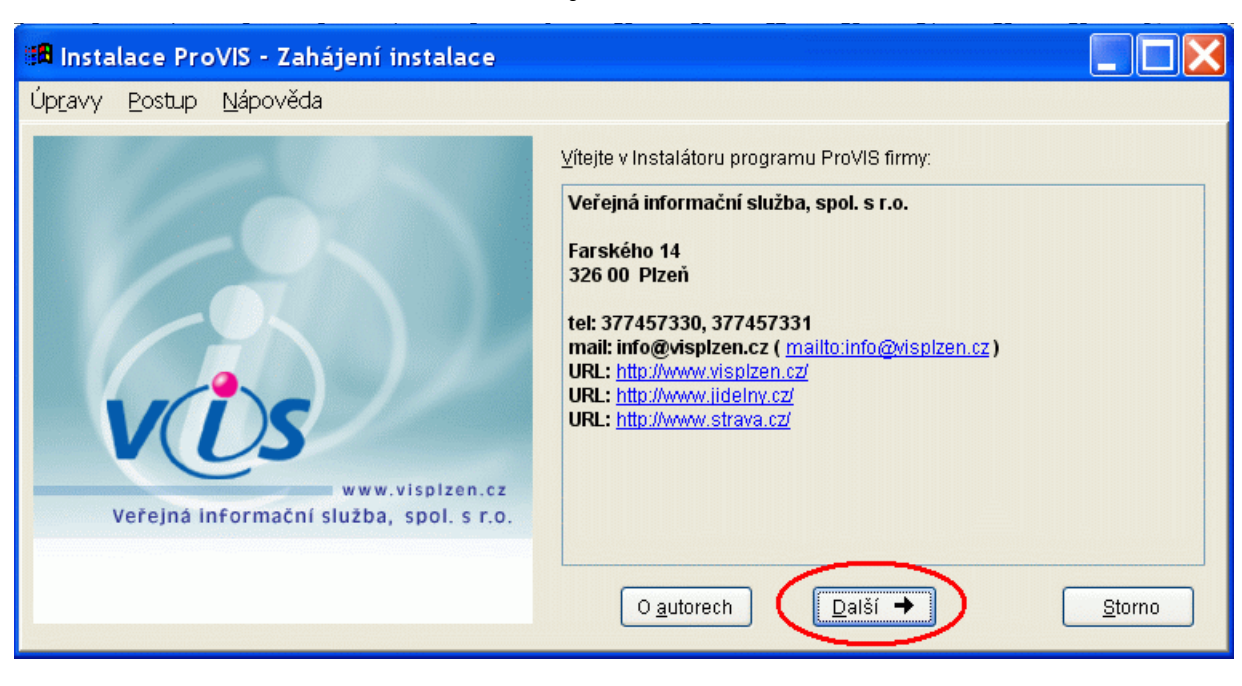

#### Zahájení instalace

## Licenční ujednání, adresář pro instalaci, vytvoření zástupců

1. Zobrazí se okno licenční smlouva, kterou si přečteme a v případě souhlasu s touto licenční smlouvou označíme myší položku četl(a) jsem a souhlasím. Poté zvolíme tlačítko Další.

#### Licenční smlouva

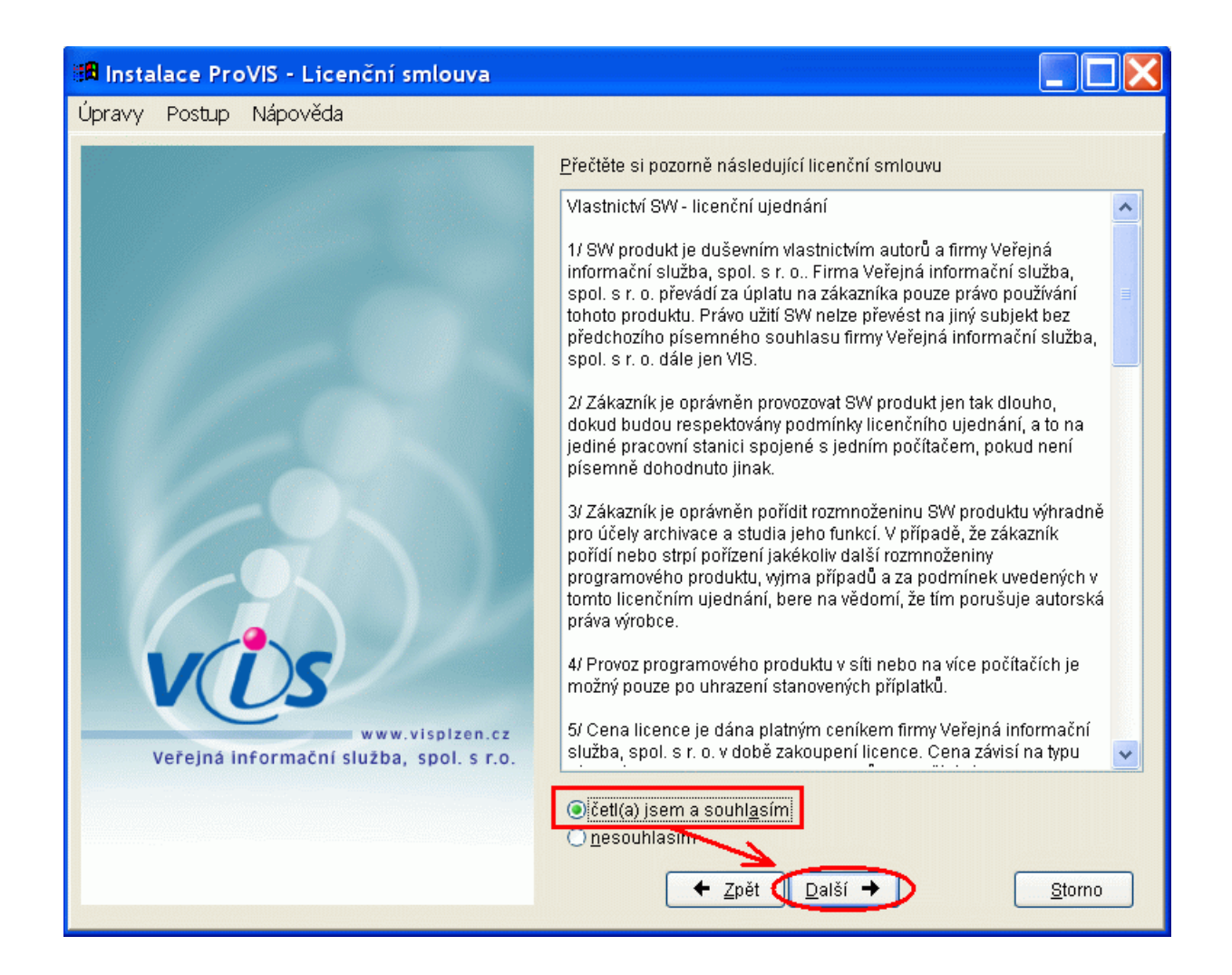

 Zobrazí se okno Instalace ProVIS-Adresář pro instalaci. Zde vidíme místo (adresář), kam bude program nainstalován. Standardní místo pro instalaci je: *C:\VIS\PROVIS\*

Toto místo zde můžeme změnit, jestliže je k tomu nějaký důvod. Jinak doporučujeme přijmout tuto cestu a potvrdit ji pomocí klávesy *Enter*.

**3.** Zobrazí se dotaz programu **Zadaný adresář neexistuje, vytvořit ho při instalaci?** Zvolíme tlačítko **Ano**.

Pozor! Jestliže se tento dotaz nezobrazí a program rovnou pokračuje dalším oknem, nejedná se o novou instalaci, nýbrž o instalaci opakovanou. Instalaci ukončíme a přesvědčíme se o obsahu daného adresáře.

Adresář pro instalaci

| 🕮 Instalace ProVIS - Adresář pro instalaci                                                                        |                                                                                                    |
|----------------------------------------------------------------------------------------------------|----------------------------------------------------------------------------------------------------|
| Úp <u>r</u> avy <u>P</u> ostup <u>N</u> ápověda                                                                   |                                                                                                    |
|                                                                                                    | Zadejte adresář, kam se má program nainstalovat:                                                                                                    |
|                                                                                                    | Provádíte-li opakovanou instalací již nainstalovaného programu, je třeba<br>zadat adresář, kde je tento program nainstalovaný.<br>Bo stisku tlačítka Hlodání sa zakrazí přeblad umístění včesh již   |
| Zadání adresáře pro in<br>2 Zadaný adresář r<br>Ano<br>www.visplzen.cz<br>Veřejná informační služba, spol. s r.o. | Po stisku tlačitka Hločani se zobrazí nřebled umístění všech již         pstalaci         neexistare, vytvořít ho před instalací?         Ne         Le         Yzpět         Další →         Storno |

- 4. Potvrdíme pak tlačítko Další.
- **5.** Zobrazí se okno Instalace **ProVIS-Vytvoření zástupců**. Obě položky jsou zaškrtnuty a nemusíme zde nic měnit. Potvrdíme tedy tlačítko **Další**.

## Vytvoření zástupců

| 📲 Instalace ProVIS - Vytvoření zástupců                    |                                                                                                    |
|------------------------------------------------------------|----------------------------------------------------------------------------------------------------|
| Úp <u>r</u> avy <u>P</u> ostup <u>N</u> ápověda            |                                                                                                    |
|                                                            | <ul> <li>✓ wytvořit zástupce na plochu s názvem:</li> <li>ProVIS</li> <li>✓ wytvořit zástupce do menu Start s názvem:</li> <li>VIS\ProVIS</li> </ul>                                                                                                    |
| www.visplzen.cz<br>Veřejná informační služba, spol. s r.o. | Zástupce vytvořit<br>pro všechny uživatele (jen na Windows NT, 2000, XP, 2003)<br>pouze pro aktuálního přihláše ného uživatele (Vladimír Cimler)<br>Zástupce vytvořený pro všechny uživatele je k dispozici všem<br>uživatelům, kteří pracují s počíta čem. Zástupce vytvořený pro<br>aktuálního přihlášeného uživate e je k dispozici právě jen tomuto<br>uživateli, ostatní ho neuvidí. |
|                                                            | <ul> <li>Înfo o zástupcích</li> <li>Pokud se program instaluje opakoveně, předpokládá se, že zástupci jsou již vytvořeni. V takovém přípana je volba vypnuta, je ale možné ji kdykoli zapnout.</li> </ul>                                                                                                    |

## Zadání Aplikačního a Sériového čísla, výběr aplikací

1. V dalším okně zadáme Sériové číslo a Aplikační číslo. Obě čísla poskytuje firma VIS obvyklými způsoby (na instalačním DVD/CD, e-mailem, apod.). Pokud tato čísla neznáme, kontaktujeme obchodní oddělení firmy VIS.

Pozor! Jestliže jsou obě hodnoty již vyplněny, nejedná se o novou instalaci, nýbrž o instalaci opakovanou. Instalaci ukončíme a přesvědčíme se o obsahu adresáře, který jsem zvolili v předchozím postupu.

2. Po zadání obou hodnot zvolíme tlačítko Další.

| 🔀 Instalace ProVIS - Sériové a aplikační čís               | ilo 📃 🗖 🔀                                                                                                    |
|------------------------------------------------------------|----------------------------------------------------------------------------------------------------|
| Úpravy Postup Nápověda                                     |                                                                                                    |
| www.visplzen.cz<br>Veřejná informační služba, spol. s r.o. | Zadejte <u>s</u> ériové číslo:<br>12345<br>Zadejte <u>a</u> plikační číslo:<br>KA-S901-X90053-Y8-6F8<br>Sériové a aplikační číslo je uvedeno na instalačním CD/DVD,<br>případně v mailu s informacemi kinstalaci. Zadání čísel je povinné,<br>podle aplikačního čísla se vyberou povolené aplikace k instalaci. |
|                                                            |                                                                                                    |

#### Sériové a aplikační číslo

**3.** Zobrazí se okno s výběrem aplikací, které jsou připraveny k instalaci. Ponecháme zde vše beze změny a zvolíme tlačítko **Další**.

## Vybrané aplikace pro instalaci

| 🔀 Instalace ProVIS - Výběr aplikací pro ins                | talaci                |             |             |                |
|------------------------------------------------------------|-----------------------|-------------|-------------|----------------|
| Úpravy Postup Nápověda                                     |                       |             |             |                |
|                                                            | Aplikace:             | Připravená: | Instalovat: | Nainstalovaná: |
|                                                            | RunTime Visual FoxPro | 9.0         | □ 🦻         | 8.0+9.0        |
|                                                            | ProVIS                | 1.53        |             |                |
|                                                            | Společné              | 1.53        | ☑ 🕅         |                |
|                                                            | MSklad                | 1.36        | 2           |                |
| VUS                                                        | Stravné               | 4.46        | 2           |                |
| www.visplzen.cz<br>Veřejná informační služba, spol. s r.o. |                       | V           |             |                |
|                                                            |                       | $\sim$      |             |                |
|                                                            | ← <u>Z</u> pět        | alší →      | ) (         | <u>S</u> torno |

# Instalace vybraných aplikací

- 1. V dalším okně spustíme instalaci programu pomocí tlačítka Instalovat.
- 2. Průběh stažení souborů a samotné instalace instalace můžeme sledovat na monitoru.

## Průběh stahování a instalace

| Instalace ProVIS - Stažení a kopírování s                  | iouborů 📃 🗖 🔀                                                                                                    |
|------------------------------------------------------------|----------------------------------------------------------------------------------------------------|
| Úp <u>r</u> avy <u>P</u> ostup <u>N</u> ápověda            |                                                                                                    |
|                                                            | Stažení potřebných souborů z Internetu<br>Instalační soubory celkem: 110760 KB<br>Instalační soubory ke stažení: 110760 KB |
|                                                            | Odhad doby stažení (minuty): 0:00 při rychlosti (KB/s): 345<br>Průběh stažení:                                             |
|                                                            | Kopírování souborů<br>Potřebné místo: 170345 KB                                                                            |
|                                                            | Instaluje se do: C:\VIS\PROVIS\<br>Zástupci: pro všechny uživatele                                                         |
| Vis                                                        | - na plochu:                                                                                                    |
| www.visplzen.cz<br>Veřejná informační služba, spol. s r.o. | - do menu start.                                                                                                    |
|                                                            | Průběh instalace: (přerušení stiskem Esc)<br>41%                                                                           |
|                                                            | ← Zpět Instalovat 🖹                                                                                                    |

**3.** Po skončení instalace program oznámí, že instalace proběhla v pořádku. Zvolíme tlačítko **OK**. Dojde k automatickému spuštění programu. Později lze program spustíme z plochy ikonou s názvem **ProVIS**.

## První spuštění po instalaci

- 1. Program se po instalaci spustí automaticky sám.
- 2. Probíhá tzv. sehrátí dat a konverze dat. Do tohoto procesu nezasahujeme.
- 3. Zobrazí se okno Registrace programu. Přečteme si pokyny a zvolíme tlačítko OK.
- **4.** Zobrazí se formulář pro vyplnění registračních údajů. Vyplníme je podle skutečnosti a zvolíme tlačítko **Uložit**.
- **5.** Zobrazí se okno s licenčním ujednáním jednotlivých aplikací. Souhlas vyjádříme zatržením myší před nápisem **Souhlasím s licenčním ujednáním**.
- 6. Tím se zpřístupní tlačítka **Tisk** a **E-mailem**. Vybraným tlačítkem vybereme způsob, jakým odešleme registrační formulář firmě VIS. Pokračujeme pak pomocí tlačítka **Zavřít**.

## Konfigurátor pro ProVIS

- 1. Zobrazí se Konfigurátor pro ProVIS. Pomocí tohoto konfigurátoru volíme některé obecné vlastnosti programu. Řídíme se přitom pokyny na obrazovce a vždy pokračujeme pomocí tlačítka Další.
- 2. V posledním kroku zvolíme pak tlačítko Dokončit.
- **3.** Konfiguraci ProVISu lze přerušit tlačítkem **Storno** a konfiguraci provést kdykoliv později dodatečným spuštěním konfigurátoru v menu *Nástroje Průvodce konfigurací Průvodce konfigurací Průvodce konfigurací ProVISu*.

## Načtení příkladu dat

- 1. Zobrazí se tabulka s ikonami nainstalovaných aplikací. Poklepáním zvolíme požadovanou aplikaci.
- 2. Zobrazí se okno Načtení příkladu dat. Přečteme si pozorně text v okně a poté potvrdíme tlačítko Načíst příklad dat.
- **3.** Zobrazí se tabulka odpovídajících příkladů dat. Vybereme příslušný příklad dat. Jestliže máme nainstalováno více aplikací (**Stravné**, **MSklad** atd.), můžeme jednotlivé příklady dat označit pomocí klávesy **Insert**. Pak zvolíme tlačítko **Obnova**.
- 4. Potvrdíme případný dotaz programu na obnovu zvolených příkladů dat pomocí tlačítka X Označené věty (kde X je počet zvolených "vět" = příkladů dat)
- **5.** Zobrazí se okno, ve kterém si přečteme uvedený text, a pokud tento text vezmeme na vědomí, vyplníme tzv. kontrolní slovo. To je též v uvedeném textu napsáno. Obnovu příkladu dat pak zahájíme pomocí tlačítka **Obnova**.
- 6. Probíhá obnova dat a tzv. sehrátí dat a konverze dat. Do tohoto procesu nijak nezasahujeme.
- 7. Tím je program připraven k další práci v souladu s přiloženými manuály. Ty se nacházejí v menu programu: *Program Dokumentace*.

# Ruční uložení a spuštění instalačního programu

V případě nejasností se obraťte na horkou linku VIS či požádejte o pomoc svého správce výpočetní techniky.

V průběhu instalace SW VIS z internetu je nutné spustit instalační soubor přímo z internetu. To je popsáno v postupu výše. Některé internetové prohlížeče však toto přímé spuštění neumožňují. Nabízí pouze možnost soubor uložit, viz obrázek.

## Chybí volba "Spustit"

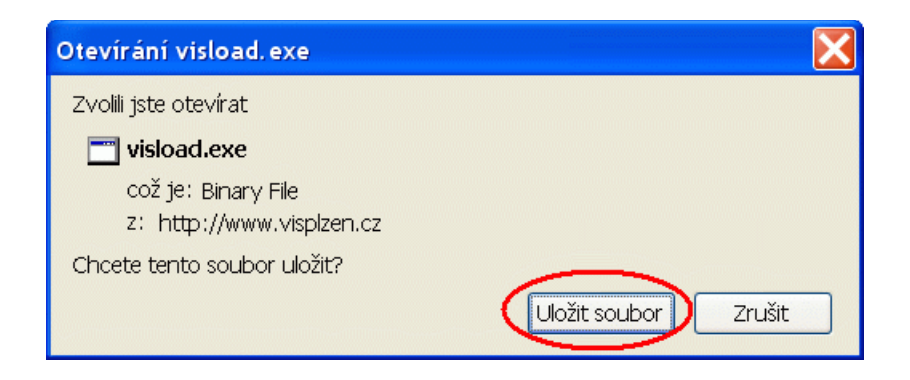

Soubor tedy musíme nejdříve ručně uložit. Podle obrázku výše to provedeme pomocí tlačítka Uložit soubor (různé internetové prohlížeče mohou mít toto tlačítko pojmenované různě, například Uložit).

I další činnost je rozdílná podle používaného internetového prohlížeče. Některé z nich ukládají soubor na předem definované místo automaticky, jiné se "zeptají", kam stahovaný soubor uložit. V prvním případě musí znát uživatel místo, kam si běžně ukládá jiné soubory stahované z internetu a zde si uložený soubor později vyhledat.

Ve druhém případě si může místo pro uložení souboru zvolit sám, viz obrázek. Doporučujeme si ještě před stažením souboru tyto adresáře na pevném disku svého počítače vytvořit předem (i když to lez provést i při samotném uložení souboru. Doporučená "cesta" pro uložení souboru je

#### C:\VIS\INSTAL

| Uložit jako                                                   |                                                                                                    |                |            |            | ? 🔀    |
|---------------------------------------------------------------|----------------------------------------------------------------------------------------------------|----------------|------------|------------|--------|
| Uložit <u>d</u> o:                                            | C INSTAL                                                                                                    |                | <b>v O</b> | ⊅ 📂 🛄▼     |        |
| Poslední<br>dokumenty<br>Plocha<br>Dokumenty<br>Tento počítač | <ul> <li>Poslední dokum</li> <li>Plocha</li> <li>Dokumenty</li> <li>Tento počítač</li> <li>Místní disk (C</li> <li>VIS</li> <li>NSTAL</li> <li>Místní disk (E</li> </ul> | 2)<br>2)<br>2) |            |            |        |
| Místa∨síti                                                    | <u>N</u> áze∨ souboru:                                                                                                    | visload        |            | <b>~</b> ( | Uložit |
|                                                               | Uloži <u>t</u> jako typ:                                                                                                    | Aplikace       |            | *          | Storno |

### Uložení souboru "visload.exe"

Posledním krokem je ruční spuštění staženého souboru. Pomocí nějakého souborového manažeru

(Tento počítač, Průzkumník Windows, Total Commander, apod.) vyhledáme a spustím uložený soubor s názvem **visload.exe**. Tím zahájíme instalaci SW VIS z internetu.

Zpět do návodu se vrátíme klepnutím myší **ZDE**.